# Online Dual Enrollment Request Form – Student

- 1. Prior to starting the Dual Enrollment Request Form the following steps must be completed:
  - a. Submit an Online Dual Enrollment Admissions Application (only new students/readmissions).
     i. <u>https://cpnta.phsc.edu/dualapp/English/WDEAI.aspx</u>
  - b. Log into WISE to obtain your myPHSC username and ID number for your default password (only if you have not already changed your myPHSC password).
    - i. <u>https://cpnta.phsc.edu/csrs/English/WEBON.aspx</u>
  - c. Go to the Self Service Password Reset system (SSPR) to change your myPHSC password (only if you have not already changed your myPHSC password).
    - i. <u>https://mysspr.phsc.edu/sspr/private/Login</u>
- 2. Begin the Dynamic Forms process.
  - a. Click on link:

https://qafederation.ngwebsolutions.com/idp/startSSO.ping?PartnerSpId=PHSC2ldap&Target Resource=https%3A%2F%2Fdynamicforms.ngwebsolutions.com%2FShowForm.aspx%3FReque stedDynamicFormTemplate%3Dcb26b2da-941e-422c-9e2f-dbe28c04475a

- i. This link may also be found on the PHSC website:
  - 1. Go to phsc.edu
  - 2. Click "Admissions" from the Main Menu at the top of the page.
  - 3. Scroll down the page and click "How to Apply".
  - 4. Click "Dual Enrollment Online Registration" from the left hand Page Menu.
  - 5. Under Step 4, click the link for the Online Request Form (Terms and Conditions).

For technical assistance, contact the Help Desk at (727) 816-3311.

b. Log in with your myPHSC username and password.

| Enter your myPHSC Login ID and Password | How to Login                                                                                                    |
|-----------------------------------------|----------------------------------------------------------------------------------------------------|
| Login ID Password Sign In               | <ol> <li>Access <u>WISE</u> for your myPHSC login ID.</li> <li>In the login box to the left, enter your myPHSC Login ID.<br/>Login ID = PHSC Mail address before @<br/>ABC1234@student.phsc.edu<br/>Login ID = ABC1234</li> <li>Your default password can be found on the WISE Home page<br/>under your myPHSC Login ID.</li> <li>Change your default password by following these step-by-step<br/><u>instructions.</u></li> </ol> |
|                                         | Information regarding scholarship awards will be sent via PHSC<br>Mail. It is the responsibility of students to check their PHSC Mail<br>accounts regularly.                                                                                                    |
|                                         | Please contact the myPHSC Help Desk at 727-816-3311 (Monday-<br>Friday 8:00 a.m 4:30 p.m.), the Information Center at 727-847-2727<br>(Monday-Thursday 8:00 a.m 7:30 p.m. and Friday 8:00 a.m 4:30<br>p.m.) or send an email to the Student Help Desk at<br><u>helpdesk@phsc.edu</u> with your name and myPHSC login ID for<br>assistance.                                                                                         |
|                                         | For more information regarding PHSC Mail, click here.                                                                                                    |

- c. Click on "Complete this Form".
  - i. If you have already begun this process and have a form in progress, you may click on "View Pending Forms" to continue where you left off.
  - ii. Once you begin the form, you may stop and save your progress at any time by clicking "Save Progress" at the bottom of the page.

# Welcome to Dynamic Forms

Let's get started, Jan.

The Summer 2019 DE Request Form form needs to be completed.

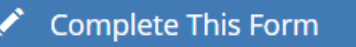

You can check back here anytime to view your Pending / Draft Forms and review your completed Forms History.

Thank you for using Dynamic Forms!

### d. On the next page (as seen below) complete the following:

- i. Enter your parent/guardian's name and email address.
- ii. Select your High School Counselor and PHSC Academic Advisor.
- iii. Click Continue.

Dear Student,

Before you are directed to your form, you must first provide contact information for:

Your Parent(s)
 Your high school Counselor
 The PHSC Advisor who corresponds with your high school

Your parent(s), high school Counselor and PHSC Advisor will receive an email inviting them to review and electronically sign this document after you have completed your portion.

Please follow these simple steps:

- 1. Enter your Parent's email address in the Form Participants section.
- 3. Select your high school from the provided list to indicate the appropriate high school Counselor.
- 4. Select your high school from the (second) provided list to indicate the appropriate PHSC Advisor.
- 5. Click "Continue" to begin completing your sections.

Thank you! Hernando County School District Pasco County Schools Pasco-Hernando State College

Form Participants

| Parent     |           |       |
|------------|-----------|-------|
| First Name | Last Name | Email |

| lease select | • |
|--------------|---|
|--------------|---|

| PHSC                              |                                         |  |   |
|-----------------------------------|-----------------------------------------|--|---|
|                                   |                                         |  |   |
| Please select                     |                                         |  | Ψ |
| Contact information is in the for | rmat Description: Last Name, First Name |  |   |
|                                   |                                         |  |   |

Continue

- e. Enter your District Student Number, Grade, High School County, High School, Anticipated Graduation Date, and Intended Major on the Dual Enrollment Request Form as seen below. *Note: You must type in your intended major for the university / college you plan to attend after high school graduation.*
- f. Please read the terms and conditions of the Dual Enrollment Registration Request Form. Select the check box next to "I, the **Student**, accept and agree to the terms above." and click "Next".

COUNTY SC.

|                                                                                                    |                                                                                                    |                                                                                                    |                                                                                                    | PHSC                                                                                                    |
|----------------------------------------------------------------------------------------------------|----------------------------------------------------------------------------------------------------|----------------------------------------------------------------------------------------------------|----------------------------------------------------------------------------------------------------|----------------------------------------------------------------------------------------------------|
| Summer 20                                                                                                    | 19 Semeste                                                                                                    | TORIO CLASS LOUCH                                                                                                    | -090                                                                                                    | State College                                                                                                    |
| Dual Enrolln                                                                                                    | nent Reques                                                                                                    | st                                                                                                    |                                                                                                    |                                                                                                    |
| District School Board of Pasco County - Herr<br>State                                                                                                    | ando County School District - Pasco<br>College                                                                                                    | Hernando                                                                                                    |                                                                                                    |                                                                                                    |
| This form is                                                                                                    | to be used by students meeting                                                                                                    | Dual Enrollment GPA and te                                                                                                    | est requirements.                                                                                                    |                                                                                                    |
| District Student #: *                                                                                                    | PHSC Student ID #:                                                                                                    |                                                                                                    | 1                                                                                                    |                                                                                                    |
| Last Name:                                                                                                    | First Name:                                                                                                    |                                                                                                    | Middle Name:                                                                                                    |                                                                                                    |
| Grade: * Please Select •                                                                                                    | High School County:                                                                                                    | * Please Select ▼                                                                                                    |                                                                                                    |                                                                                                    |
| Anticipated High School Graduation Date: * -                                                                                                    | - Please Select 🔻 1 Please S                                                                                                    | Select 🔻                                                                                                    |                                                                                                    |                                                                                                    |
| Intended Major or Program of Study:                                                                                                    |                                                                                                    |                                                                                                    |                                                                                                    |                                                                                                    |
| School Counselor Approve/Deny* - Please                                                                                                    | e Select 🔻                                                                                                    |                                                                                                    |                                                                                                    |                                                                                                    |
| L                                                                                                    | Dual Enrollment Registration                                                                                                    | on Terms and Conditions                                                                                                    |                                                                                                    |                                                                                                    |
| I hereby certify that ti                                                                                                    | he student is eligible to participat                                                                                                    | e in dual enrollment and wil                                                                                                    | l abide by the following                                                                                                    | g:                                                                                                    |
| <ul> <li>I understand that the Dual Enrollin regarding admission and eligibility.</li> <li>I understand that the student must drop).</li> <li>I understand that the student is hi academic planning.</li> <li>I understand that the course avail course.</li> <li>I understand that the student is pi designated date/time.</li> <li>I understand that the student must course is available in the student must course is available in the student must course is available in the student with a grade or for high school credit.</li> <li>I understand that transportation to the student for the student is pi designated date/time.</li> </ul> | nent Agreement is effective Augu-<br>for continuous enrollment in the<br>t abide by the policies and timeli<br>t abide by PHSC's Student Code<br>ghly encouraged to meet with a l<br>ability is first-come, first-serve. T<br>enrollment credits are subject to t<br>sed to fulfill high school graduativer<br>mitted to register online based<br>t complete the Online Readiness<br>'s Canvas account via myPHSC<br>ducational Rights and Privacy A<br><i>i</i> th PHSC even if the student is t<br>ass the AP, ACE, IB and CLEP e<br>o and from the PHSC campus is | ust of each year, and we will<br>a Dual Enrollment Program.<br>Ines of the District and of PH<br>e of Conduct as outlined in t<br>PHSC advisor prior to regist<br>herefore, an approved cour-<br>the approval of each college<br>on requirements and/or colle<br>on the total number of credi<br>s Course prior to enrolling in<br>on the PHSC website.<br>Inter (FERPA), PHSC is unabl-<br>under 18 years old.<br>xams are not permitted to ta<br>the responsibility of the stude | abide by the policies a<br>ISC (including course the Catalog and Studer<br>tering for classes for po-<br>se does not guarantee<br>or university.<br>ege or technical credits<br>it hours completed at F<br>n an online class. The (<br>to release <b>any</b> information<br>ake equivalent dual em-<br>dent/family. | and procedures<br>withdrawal and<br>nt Handbook.<br>ost-secondary<br>e enrollment in the<br>s.<br>PHSC on the<br>Online Readiness<br>mation to parents<br>rollment courses for |
| * I, the Student, accept and agree to the student of the student.                                                                                                    | ie terms above.                                                                                                    |                                                                                                    |                                                                                                    |                                                                                                    |
| * I, the Parent, accept and agree to the                                                                                                    | terms above.                                                                                                    |                                                                                                    |                                                                                                    |                                                                                                    |
| Please Click Next to Complete the For                                                                                                    | n <b>m</b>                                                                                                    |                                                                                                    |                                                                                                    |                                                                                                    |

Save Progress Next

\*

g. Complete the following by selecting your courses and Campus, then click "Next".

| TO BE COMPLETED BY STUDENTS, SCHOOL COUNSELOR AND PHSC ADVISOR PER THE PLANNING WORKSHEET                                                                                                    |                                      |                       |                       |                                       |
|----------------------------------------------------------------------------------------------------|--------------------------------------|-----------------------|-----------------------|---------------------------------------|
| STUDENTS - SELECT YOUR COURSES FROM THE LIST - YOU SHOULD ADD UP TO 14 AVAILABLE COURSES<br>PARENTS - PLEASE REVIEW THE COURSES YOUR STUDENT HAS SELECTED                                                     |                                      |                       |                       |                                       |
| I request dual enrollment in the following college-level courses that meet graduation re                                                                                                    | quirements: (Max 16 credits per seme | ster, max 7 cre       | dits in summer terms) |                                       |
| Please note: Please select course number from the course # list.                                                                                                    |                                      |                       |                       |                                       |
| Last Name: First Name: *<br>Please Select the Term * Please Select ▼<br>*Acknowledgement Statement: You are highly encouraged to select up to 14 cou-<br>and no there are recommended to select up to 14 cou- | PHSC Student ID Num                  | when you are          | registering,*         |                                       |
| For Campus - By choosing On Campus or Online, you will be able to register for                                                                                                    | either Online or On Campus course    | sections.             |                       |                                       |
| Summer 2019 PHSC Course #                                                                                                    | Campus                               | Counselor<br>Decision | PHSC Advisor Decision | PHSC<br>Advisor<br>Decision<br>Reason |
| Please Select 🔻                                                                                                    | * Please Select 🔹                    | Deny? •               | Please Select •       | ]                                     |
| Please Select 🔻                                                                                                    |                                      |                       |                       |                                       |
| Please Select 🔻                                                                                                    |                                      |                       |                       |                                       |
| Please Select 🔻                                                                                                    | ]                                    |                       |                       |                                       |
| Please Select 🔻                                                                                                    |                                      |                       |                       |                                       |
| Please Select 🔻                                                                                                    |                                      |                       |                       |                                       |
| Please Select 🔻                                                                                                    | ]                                    |                       |                       |                                       |
| Please Select 🔻                                                                                                    | ]                                    |                       |                       |                                       |
| Please Select 🔻                                                                                                    |                                      |                       |                       |                                       |
| Please Select 🔻                                                                                                    |                                      |                       |                       |                                       |
| Please Select 🔻                                                                                                    |                                      |                       |                       |                                       |
| Please Select 🔻                                                                                                    | ]                                    |                       |                       |                                       |
| Please Select V                                                                                                    |                                      |                       |                       |                                       |
| Please Select 🔻                                                                                                    | ]                                    |                       |                       |                                       |
| Please Select      Please Select      Please Select      Please Select      Please Select      Please Select      I certify that the courses listed above meet high school graduation requirements.           |                                      |                       |                       |                                       |

#### Dual Enrollment Registration Terms and Conditions

I hereby certify that the student is eligible to participate in dual enrollment and will abide by the following:

- I understand the student must meet PHSC dual enrollment criteria in order to participate in the program.
  I verify to the best of my knowledge that the student has not passed any AP, ACE, IB or CLEP exam that is equivalent to the approved DE course(s), so as to avoid duplicate credit per Florida Statutes, Chapter 1007.272.

\* I, the high school Counselor, accept and agree to the terms above.

| High School Counselor First Name:                       | High School Counselor Last Name: |  |
|---------------------------------------------------------|----------------------------------|--|
| High School Counselor Final Decision: * Please Select • |                                  |  |
| Please Click Next to Complete the Form                  |                                  |  |

Previous Save Progress Next h. Submit your electronic signature by typing your first and last name as it displays on the page and clicking "Sign Electronically". *Note: Please be aware that your request form will not be processed if you do not submit your electronic signature.* 

### Electronic Signature

Please read the Disclosure / Consent before you sign your form electronically.

Typing your name exactly as it appears below signifies you are completing this form using an electronic signature. By signing electronically, you are certifying that you have read and understand the Disclosure/Consent and agree to electronically sign. You also agree to receive required disclosures or other communications related to this transaction electronically.

To continue with the electronic signature process, please enter your name and click the "Sign Electronically" button to save your information and submit your electronic signature.

| Previous Sign Electronically |  |
|------------------------------|--|
|                              |  |

If you opt-out of the electronic signature process, the student's Online Dual Enrollment Request form will not be processed. Opt out and print

i. Once you electronically sign the form, you will receive the following confirmation message. You have the option to view a PDF of the form and save/print it by clicking "View Form PDF".

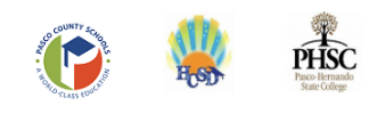

Your Dual Enrollment Request form has been submitted for approval by your parent(s). Please let your parent(s) know to check their email so they can approve your Dual Enrollment Request Form. After your parent(s) have signed the form, your School Counselor will receive an email so they can review your form. After your form is approved by PHSC, you will receive an email with the courses that have been approved, and the dates of registration.

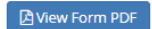

3. You will then receive an email confirmation that the Dual Enrollment Request Form has been submitted for processing. *Note: Email confirmations will be sent to your PHSC email only.* 

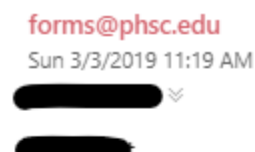

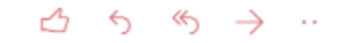

This email is a confirmation of receipt of the Dual Enrollment Request Form submitted for participating in the online dual enrollment process. You will receive an email confirmation when your request has been processed by your parent, high school counselor and your PHSC Academic Advisor. Please refer to the Dual Enrollment Online Registration & Course Request Worksheet for registration dates and times.

Best Wishes, Hernando County School District Pasco County Schools Pasco-Hernando State College *Note: Your parent/guardian will receive an email notification with instructions to complete the Dual Enrollment Terms and Conditions.* 

4. After your parent/guardian has completed their part of the form, you will receive the following email confirmation:

Please visit your Dynamic Forms home page by clicking here.

5. After your High School Counselor has completed their part of the form, you will receive the following email confirmation:

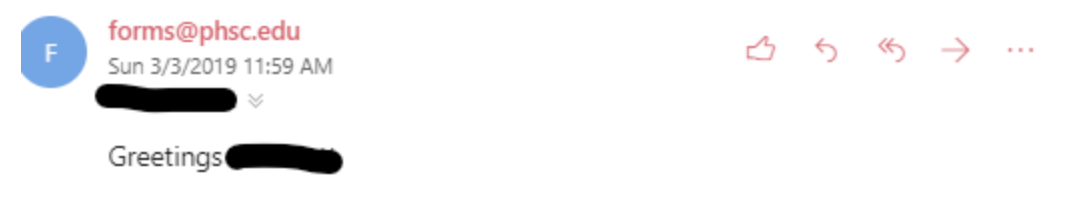

Your request for dual enrollment has been reviewed by your high school Counselor. Your request has been Approved for eligiblity and your form has been Approved.

If your request was approved, it has been forwarded to a PHSC Advisor for their review and approval.

If your request was denied, you do not meet the minimum requirements for dual enrollment. Eligible students must have a minimum unweighted grade point average of 3.0 and college level test scores in reading and writing. The dual enrollment agreement can be accessed at <a href="https://phsc.edu/explore-programs/dual-enrollment">https://phsc.edu/explore-programs/dual-enrollment</a>. Please schedule an appointment with me to review the dual enrollment requirements.

Sincerely,

Please visit your Dynamic Forms home page by clicking here.

6. After your PHSC Academic Advisor has completed their part of the form, you will receive an email showing your requested courses, registration dates, and next steps. An example of this email is as follows:

"We have reviewed your request for Dual Enrollment at Pasco-Hernando State College. **Your request has been** Approved.

If your request has been approved, please see the list below indicating which dual enrollment courses you have been approved to register for:

ACG2021 Approved

Registration begins on April 22nd for Juniors and April 23rd for Sophomores.

| For Each Day this is the schedule |          |
|-----------------------------------|----------|
| 30 + Credit Hours                 | 8:00 am  |
| 15 + Credit Hours                 | 9:00 am  |
| 1 + Credit Hours                  | 10:00 am |
| First time Students               | 11:00 am |

Registration/adding a course must be completed prior to the first class meeting. Classes may not be added after the class meets. Last day to add an online class is Wednesday, May 10 at 8:59 p.m.

Please click the links for information regarding <u>FAQ's</u> for the <u>online registration process</u>. In addition, you may visit any Pasco-Hernando State College Advising Office to register for classes on the designated <u>dual enrollment registration dates</u>.

If your request was denied, we found that you are ineligible for dual enrollment based on one or more of the following reasons:

- 1. Minimum unweighted grade point average not met (3.0 GPA minimum)
- 2. Minimum test scores in reading, writing, and/or math not met
- 3. Prerequisite not met for a class(es) you wish to take
- 4. Exceeded the maximum number of dual enrollment credit hours allowed based on math test scores
- 5. Requesting to take a course previously attempted

Any dual enrollment student planning to take an online course is required to complete the Online Readiness Course. The Online Readiness Course is located in Canvas (via myPHSC).

Effective Fall 2019 (2020-1) **ALL** dual enrollment students are required to complete an Online New Student Orientation Course before completing 15 credit hours. An advising hold will be placed on all dual enrollment students accounts until the Online New Student Orientation Course requirement has been satisfied.

Please see your high school counselor for further assistance.

Best Wishes,

Academic Advisor, Pasco-Hernando State College

Please visit your Dynamic Forms home page by clicking here. "

 If approved, you may then visit WISE to register for your class(es) during the <u>designated registration</u> <u>period</u> only if your course(s) is being taken Face-to-Face on a PHSC campus or online through PHSC. Students taking their classes at the high school do not need to register for their courses through WISE, as registration is handled by the high school.

*Note: Please review the "How to Register for Classes at PHSC Using WISE" YouTube Video:* 

https://www.youtube.com/watch?v=xgu9RFbp2WY&t=1s

8. If not approved, review the emails from your parent/guardian, High School Counselor, and PHSC Academic Advisor to determine which aspect(s) of the form were rejected and by whom. Correct/resolve the reasons for denial as appropriate and resubmit your form. You may contact the respective individual(s) for further details.